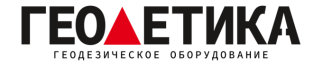

## Подключение к сети базовых станций RTKnet в ПО TopSurv.

1. Создайте новый или выберите уже ранее созданный проект.

2. Перейдите на вкладку «Конф. съемки», нажмите на клавишу — чтобы перейти во вкладку «Конфигурация».

| 🛹 Конф. съемки 🖌 💢                                                   | \varkappa Конфигурации                                                                                  |
|----------------------------------------------------------------------|----------------------------------------------------------------------------------------------------|
| Выберите конфигурацию проекта или<br>создайте новую.<br>Конфиг. GPS+ | Имя конфигурации<br>My RTK<br>My Network RTK<br>My PP Static<br>My PP Kinematic<br>GSM<br>UHF<br>STATIC |
| Конф. оптич. инструмента<br>Имя <По умолч.>                          | STATIKA<br>RADIORTK<br>NTRIP                                                                            |
| << Назад Далее >>                                                    | Удалить Правка Добавить                                                                                 |

3. Во вкладке «Конфигурация» нажмите клавишу «Добавить», чтобы создать новое подключение к сети RTKNet.

4. Откроется окно «**Съёмка**». В строке «**Имя**» укажите название подключения (Название подключения может быть любым, например, RTKNet), в строке «**Тип**» укажите «**Сеть RTK**», в строке «**Поправки**» укажите «**Одна база**». Затем нажмите «**Далее**».

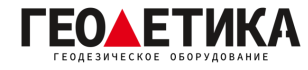

| Съемн     | a         | <     | *  |
|-----------|-----------|-------|----|
| Имя       | RTKNet    |       |    |
| Тип       | Сеть RTK  |       | •  |
| Поправки  | Одна база |       | •  |
| 🗌 Постобр | аботка    |       |    |
|           | [         | Далее | >> |

5. В окне «Производитель», укажите «Торсоп», затем нажмите «Далее». В окне «Передв. Приёмник», укажите модель приёмника, маску возвышения, протокол как «NTRIP», метод измерения высоты и саму высоту антенны. Нажмите «Далее».

| Производитель 📝 🗱 | \cal Передв. приемник 🛛 😽                           |
|-------------------|-----------------------------------------------------|
| Режим эмулятора   |                                                     |
| Ровер             | Модель приемника GR-3 💌<br>Маска возвышения 10 град |
|                   | Протокол NTRIP 🔻                                    |
|                   | Антенна GR-3 🔻                                      |
|                   | Выс. ант 2.000 М АКР<br>По высоте V                 |
| << Назад Далее >> | Периферия << Назад Далее >>                         |

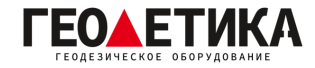

6. В окне «Конфиг.: Подк. модема» выберите источник интернета, например «Приёмник». Нажмите «Далее».

| 🛃 Конфиг.: Под  | к. моде 🧹 🗱                        |
|-----------------|------------------------------------|
| Подключ. модема | Приемник<br>Приемник<br>Контроллер |
|                 |                                    |
| <<              | Назад Далее >>                     |

7. Если в предыдущем пункте вы выбрали «**Приемник**», откроется окно «**Модем ровера**». В этом окне выберите «**Радиомодем**» как «**Встроенный GPRS**», установите «**Порт**» как «**З8400**», «**Данные**» – «**8**», «**Четность**» – «**Нет**», «**Стоп**» – «**1**».

| 111<br>    | 0110          |       |
|------------|---------------|-------|
| Порт подкл | ючен к модему |       |
| Порт       |               | *     |
| Скор.      | 38400         | •     |
| Данные [8  | 3             | •     |
| Четност [  | Нет           | •     |
| Стоп [     | -             | •     |
|            | Сом Умол      | чания |
|            |               |       |

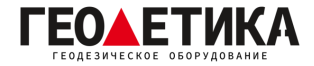

8. В окне «Конфиг.: Подкл. к Интернету» введите следующие данные:

Имя: может быть любым, например **RTKnet**.

**Адрес**: **IP:Порт**, где IP - **94.250.250.43** (Адрес сервера RTKnet), порт - необходимый вам порт (как выбрать порт будет описано на последней странице данной инструкции).

Нажмите «**Далее**».

| 🔗 Конфиг.      | : Подкл. к И 🗹 🏼 🗱 |
|----------------|--------------------|
| -Интернет      |                    |
| Адрес:         | 94.250.250.43:6030 |
| Имя:           | RTKNet             |
| Доб. нов.      | Обновить           |
| Список         | 🔘 IP  🔾 Веб        |
| 94.250.250.43: | 6030               |
| Удалить        | Исп. GPUID         |
|                | << Назад Далее >>  |
|                |                    |

9. На открывшемся окне введите «**Логин**» и «**Пароль**». (Логин и пароль для доступа к сети базовых станций аналогичен вашему логину и паролю от личного кабинета). Нажмите «**Далее**».

|        | doomslavor |
|--------|------------|
| Погин  |            |
| Тароль |            |
|        |            |
|        |            |
|        |            |
|        |            |
|        |            |
|        |            |

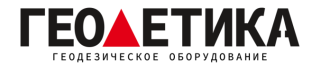

10. В окне «Конфиг.: Настр. дозвон.» введите параметры APN вашего провайдера.

|        | Билайн              | Мегафон  | МТС             | Теле2             |
|--------|---------------------|----------|-----------------|-------------------|
| APN    | internet.beeline.ru | internet | internet.mts.ru | internet.tele2.ru |
| Логин  | beeline             | gdata    | mts             | нет               |
| Пароль | beeline             | gdata    | mts             | нет               |

Нажмите «Далее».

| 🔗 Конфиг.:   | Настр. доз 🗹 🇱    |
|--------------|-------------------|
| Провайдер    | Rus/MTS 🔻         |
| Набор номера | *99#              |
| Логин        | mts               |
| Пароль       | mts               |
| PIN          |                   |
| APN          | internet.mts.ru   |
| GR-5 Satel   | •                 |
|              | Умолчания         |
| [            | << Назад Далее >> |

11. В окне «Конфиг.: Модем» выберите виртуальный порт модема «auto (TCP A)», затем нажмите «Далее». В окне «Съемка Парам» настройте параметры съёмки по вашему усмотрению. Нажмите «Далее».

| 🛹 Конфиг.: Модем при 🗹 🚺 🗱 | Съемка Парам 🛛 🖌 💢                                                             |
|----------------------------|--------------------------------------------------------------------------------|
| Приемник-                  | Тип решения Только Фикс ▼<br>Быстрая съемка<br>К-во для сохр 1<br>Почность (м) |
| auto (TCP A) 🔽             | ПСКО 0.015 ВСКО 0.03                                                           |
|                            | Гочн. съемки<br>✓ К-во для принятия 3<br>Точность (м)<br>ПСКО 0.015 ВСКО 0.03  |
|                            | Траектория<br>Метод По ГП                                                      |
| << Назад Далее >>          | Интервал 15.000 м<br><< Назад Далее >>                                         |
|                            | 7                                                                              |

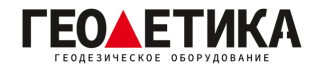

12. Выполните все последующие настройки по вашему усмотрению и нажмите «Зеленую галочку».

| 彦 Разбивка Парам 1 🛛 📝 🗱       | Разбивка Парам 2 🛛 💓               |
|--------------------------------|------------------------------------|
| Тип решения Только Фикс 🔻      | Сохранить точку разбивки как       |
| Быстр. сохр                    | Точка Суффикс проектной точки 🕶    |
| Точность (м)                   | stk                                |
| ПСКО 0.015 ВСКО 0.03           |                                    |
| Точность автопринятия          | Примечан проектная точка           |
| Точность (м)                   |                                    |
| ПСКО 0.015 ВСКО 0.03           |                                    |
|                                |                                    |
| Исходное направление           |                                    |
| Направление движения 🔻         |                                    |
| << Назад Далее >>              | << Назад Далее >>                  |
|                                |                                    |
|                                |                                    |
|                                |                                    |
| 🗲 Дополнительно 🗹 💢            | Разное 📝 🗱                         |
| Спутн. сист GPS+ГЛОНАСС 🔻      | Показать координаты после измерени |
| ✓ Отслеж. спутников L2C        | Запрос высоты антенны              |
| Подавление многолучевости      |                                    |
| Повторный захват               |                                    |
| Плиства                        |                                    |
|                                |                                    |
| Координаты КТК Экстраполяция 🔹 |                                    |
| Производитель базы             |                                    |
| Неизвестно                     |                                    |
|                                |                                    |
| << Назад Далее >>              | << Назад                           |
|                                |                                    |

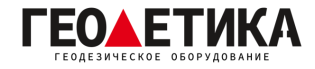

## 13. В появившемся окне, нажмите «Зеленую галочку».

| онфи | г. GPS+            |
|------|--------------------|
| Имя  | RTKNet 🗾           |
| онф. | оптич. инструмента |
| Имя  | <По умолч.> 💌      |
|      |                    |

14. Далее подключитесь к приемнику.

| 😸 Подключения 🚱 🦘                                                                                                    | 📲 Bluetooth Devices 🛛 🖨 🗲 🗲 🗙                                                                                                    |
|----------------------------------------------------------------------------------------------------|----------------------------------------------------------------------------------------------------|
| Выбор типа устройства<br>GPS NTRIP                                                                                     | Highlight and Select a device.<br>If your device is not shown, use the Find<br>button to search for it.<br>Cancel will end this operation.                                                               |
| <ul> <li>Оптич. инс &lt;По умолч.&gt;</li> <li>Вluetooth СОМ8</li> <li>Запрос при запуске</li> <li>Подключ.</li> </ul> | Device Name         Address           780-11188         00:22:58:3e:4f           780-10121         00:22:58:39:f9           780-11188         00:22:58:3c:63           780-111249         00:22:58:3e:50 |
| общие Сеть                                                                                                    | Select Find Cancel                                                                                                    |

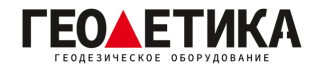

15. Далее загрузится список базовых станций. В строке «**Тчк дост**» выберите необходимую вам базовую станцию.

| 💋 Подключения 🛛 🙆                                                                                                    |  |
|----------------------------------------------------------------------------------------------------|--|
| <ul> <li>Запрос качества сигнала</li> <li>Подключение к Интернет</li> <li>Запрос точек доступа</li> <li>Подключение к серверу NTRIP</li> </ul> |  |
| Тчк дост Rus/MTS<br>MZSK_MSM4;MZSK_MSM4;RTCM3.2;▼                                                                                              |  |
| NTRIP: Подключение установлено                                                                                                    |  |
| Отключение Подключ.                                                                                                    |  |
| Общие Сеть                                                                                                    |  |

## Выбор порта сети RTKnet

| 6030 | Центральный ФО. Базовые станции уравнены между собой в ITRF 2014 на 2010.0.       |
|------|-----------------------------------------------------------------------------------|
| 6031 | Северо-Западный ФО. Базовые станции уравнены между собой в ITRF 2014 на 2010.0.   |
| 6033 | Приволжский ФО. Базовые станции уравнены между собой в ITRF 2014 на 2010.0.       |
| 6034 | Уральский ФО. Базовые станции уравнены между собой в ITRF 2014 на 2010.0.         |
| 6038 | Северо-Кавказский ФО. Базовые станции уравнены между собой в ITRF 2014 на 2010.0. |
| 6040 | Южный ФО. Базовые станции уравнены между собой в ITRF 2014 на 2010.0.             |
| 6041 | Сибирский и Дальневосточный ФО. Базовые станции уравнены между собой в ITRF 2014  |
|      | на 2010.0.                                                                        |
| 2101 | Используется для работы с мобильными базовыми станциями (комплекты Ровер-База)    |

Подробная техническая информация о сети RTKnet:

https://rtknet.ru/pdf/spravka-rtknet.pdf

Приложение для отслеживания статуса базовых станций:

https://play.google.com/store/apps/details?id=com.css101.rtknet

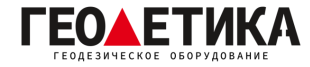

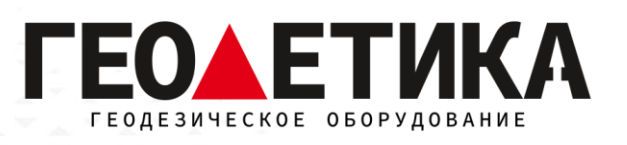

## 127411, г. Москва, Дмитровское шоссе, дом 157, строение 7, помещение 7258.

Тел.: 8 (800) 600-38-77

e-mail: msk@geodetika.ru

www.geodetika.ru